# intelbras

## Manual do usuário

**VTN 9000** 

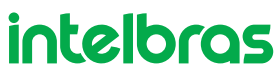

#### VTN 9000 Mesa de controle com joystick

Parabéns, você acaba de adquirir um produto com a qualidade e segurança Intelbras.

Este manual de operação foi desenvolvido para ser utilizado como uma ferramenta de consulta para instalação e operação do seu sistema.

Antes de instalar e operar o produto, leia cuidadosamente as instruções de segurança.

## Cuidados e segurança

- » Segurança elétrica: todo o processo de instalação e as operações mencionadas aqui devem estar em conformidade com os códigos de segurança elétrico locais. Não assumimos nenhum compromisso ou responsabilidade por incêndios ou choques elétricos causados pela manipulação ou instalação inadequada. Não sobrecarregue as tomadas e cabos de extensão, pois há risco de incêndio ou choque elétrico.
- » Segurança no transporte: os devidos cuidados devem ser adotados para evitar danos causados por peso, vibrações violentas ou respingos de água durante o transporte, armazenamento e instalação.
- » Necessidade de técnicos qualificados: todo o processo de instalação deve ser conduzido por técnicos qualificados. Não nos responsabilizamos por quaisquer problemas decorrentes de modificações ou tentativas de reparo não autorizadas.
- » Ambiente: a mesa de controle deve ser instalada em local protegido contra a exposição a substâncias inflamáveis, explosivas ou corrosivas.
- » Limpeza: limpe seu aparelho com um pano seco. Desligue a unidade da tomada antes de limpar. Não use detergentes líquidos ou aerossol.
- » Cuidados com os acessórios: sempre utilize os acessórios recomendados pelo fabricante. Antes da instalação, abra a embalagem e verifique se todos os componentes estão inclusos. Contate o revendedor local imediatamente caso não localize algum componente na embalagem.
- » Guarde a embalagem para uso futuro: guarde cuidadosamente a embalagem da mesa de controle Intelbras, caso haja necessidade de envio ao seu revendedor local ou ao fabricante para serviços de manutenção. Outras embalagens que não sejam a original podem causar danos ao dispositivo durante o transporte.
- » LGPD Lei Geral de Proteção de Dados Pessoais: este produto possui a opção de criptografia dos dados em trânsito, não sendo possível realizar a criptografia em repouso. A Intelbras não acessa, transfere, capta, nem realiza qualquer outro tipo de tratamento de dados pessoais a partir deste produto, com exceção aos dados necessários para funcionamento dos serviços. Para mais informações, consulte o capítulo sobre métodos de segurança do equipamento.

O uso deste Produto permite que você colete dados pessoais de terceiros, tais como imagem facial, biometria, identificador do veículo, e-mail, telefone. Portanto, para tratar tais dados você deve estar em conformidade com a legislação local garantindo a proteção dos direitos dos titulares dos dados pessoais, implementando medidas que incluem, mas não se limitam a: informar, de forma clara e visível, o titular dos dados pessoais sobre a existência da área de vigilância e fornecer informações de contato para eventuais dúvidas e garantias de direito.

## Índice

| 1. Especificações técnicas            | 5  |
|---------------------------------------|----|
| 2. Características                    | 5  |
| 3. Produto                            | 6  |
| 3.1. Comandos da mesa controladora    | 6  |
| 3.2. Comandos do teclado auxiliar     |    |
| 3.3. Portas de entrada                | 8  |
| 3.4. Características das portas       |    |
| 3.5. Alimentação                      |    |
| 4. Operação dos menus                 | 9  |
| 4.1. Ligando a VTN 9000               |    |
| 4.2. Desligamento do aparelho         |    |
| 4.3. Tela de bloqueio                 | 10 |
| 4.4. Inicialização                    | 10 |
| 4.5. Menu principal                   | 11 |
| 4.6. Menu Definições                  | 12 |
| 4.7. Configurações de rede            | 13 |
| 4.8. Adicionando um dispositivo       | 14 |
| 4.9. Busca Automática                 | 16 |
| 5. Configurações do sistema           | 17 |
| 5.1. Pré-Visualização                 |    |
| 5.2. Controle de PTZ                  |    |
| 5.3. Configuração de Patrulha         | 25 |
| 5.4. Foto                             |    |
| 5.5. Gravação                         | 27 |
| 5.6. Configurações de Gravação e Foto | 27 |
| 5.7. Playback de gravações            |    |
| Termo de garantia                     | 36 |

## 1. Especificações técnicas

| Saída de vídeo            | 4 saídas HDMI, suporta visualização 4K               |  |  |
|---------------------------|------------------------------------------------------|--|--|
| Tela                      | Tela de 10.1" TFT LCD com touch screen (1200*800)    |  |  |
| Alimentação               | DC 12 V, 4 A                                         |  |  |
| Consumo de energia        | 25W (max), 18W (em espera)                           |  |  |
| Portas de rede            | 2 portas RJ-45(100/1000M), WLAN                      |  |  |
| Portas USB                | 2USB3.0, 2USB2.0                                     |  |  |
|                           |                                                      |  |  |
| Número máximo de usuários | 64, incluindo o Administrador                        |  |  |
| Dimensões                 | VTN: 425 × 194 × 59 mm<br>Teclado: 421 × 105 × 26 mm |  |  |
| Peso                      | 3,73 kg                                              |  |  |
|                           |                                                      |  |  |

### 2. Características

- » Suporta conexão RS485;
- » Suporta a operação de câmeras Speed Dome com protocolo iIntelbras-1, Onvif, SD1, Pelco D e P;
- » Suporta a operação PTZ utilizando o joystick;
- » Suporta a função de bloqueio da mesa de controle;
- » Suporta a conexão por nível de usuário;
- » Procedimentos de fácil utilização e operação pelo usuário através de menus exibidos na tela.

Para uma melhor performance na integração com os gravadores NVD 3016 a mesa operadora possui uma particularidade de realizar acesso ao dispositivo através de um Super Usuário, onde as restrições de usuário do NVR não se aplicam. Ou seja, a mesa operadora sempre terá acesso de Administrador do sistema.

## 3. Produto

#### 3.1. Comandos da mesa controladora

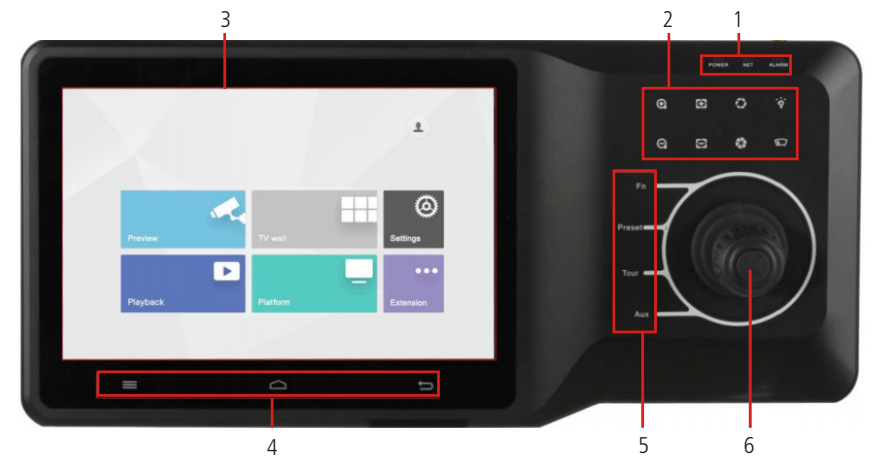

#### Descrições:

| Número | Tipo de conexão | Descrição                                                                                                    |
|--------|-----------------|----------------------------------------------------------------------------------------------------|
| 1 -    | Power           | Luz que indica se o dispositivo está ligado<br>Luz verde acende quando o dispositivo está operando normalmente  |
|        | Network         | Luz de indicação da rede Ethernet<br>Luz verde acende quando o equipamento está com conexão com a rede ethernet |
|        | $\oplus$        | Zoom + e zoom – das câmeras PTZ e Speed domes                                                                   |
| _      | 88,83           | Controle manual de foco das câmeras PTZ e Speed domes                                                           |
| 2      | 0,2             | Controle manual da íris das câmeras PTZ e Speed domes                                                           |
|        | `φ΄             | Controla a luz das câmeras PTZ e Speed domes                                                                    |
|        |                 | Controla o wiper (limpador) das câmeras PTZ e Speed domes                                                       |
| 3      | -               | Tela touch screen e menu principal da mesa                                                                      |
| _      | =               | Barra de navegação                                                                                              |
| 4      |                 | Menu iniciar                                                                                                    |
|        | ŋ               | Retornar                                                                                                    |
|        | Fn              | Tecla de função. Por padrão habilita o Scan                                                                     |
| -<br>- | Preset          | Controla os presets configurados na câmera                                                                      |
| _ ر    | Tour            | Controla o Tour configurado na câmera                                                                           |
|        | Aux             | Tecla auxiliar. Por padrão é o controle de patrulha                                                             |
| 6      | -               | Controle manual do PTZ da câmera                                                                                |
|        |                 |                                                                                                    |

#### 3.2. Comandos do teclado auxiliar

|    | 7 8 | 9 Mon | Not the second second second second second second second second second second second second second second second |
|----|-----|-------|----------------------------------------------------------------------------------------------------|
| F3 |     |       | Prest Tour PT2                                                                                                   |
|    |     | 3 Mul | Scan Paters Pas I                                                                                                |
|    | œ 0 |       | Est 🕑 Enter                                                                                                    |

| Tecla Exemplo                |                       | Descrição                                                                            |  |  |
|------------------------------|-----------------------|--------------------------------------------------------------------------------------|--|--|
| F1                           | Números de 1 a 16 +F1 | Chama os planos de 1 a 16. É aplicado para a<br>visualização e funções de vídeo wall |  |  |
| F2                           | Números de 1 a 16 +F2 | Chama os números de 1 a 16 do MAC                                                    |  |  |
| F3                           | Pressionar F3         | Aplicação futura                                                                     |  |  |
| F4                           | Pressionar F4         | Aplicação futura                                                                     |  |  |
| 0 - 9                        | Números de 0 a 9      | -                                                                                    |  |  |
| Screen                       | 123 + Screen          | Seleciona uma tela de visualização                                                   |  |  |
| Window                       | 3 + Window            | Foca na terceira tela da visualização atual                                          |  |  |
| $\langle \mathbf{x} \rangle$ | Pressionar            | Apaga o um digito que está sendo digitado no momento                                 |  |  |
|                              |                       | Arrasta o grupo de câmeras 123 para a tela                                           |  |  |
| (grupo de câmeras)           | 123 +                 |                                                                                      |  |  |
|                              |                       | Arrasta a câmera 567 para a tela                                                     |  |  |
| (Câmera)                     | 567 +                 |                                                                                      |  |  |
| Preset                       | 2 + preset            | Chama o preset 2 da câmera                                                           |  |  |
| Tour                         | 5 + tour              | Chama o tour 5 da câmera                                                             |  |  |
| PTZ                          | -                     | Pressione e segure para acender o backlight do teclado                               |  |  |
| Scan                         | 3 + Scan              | Chama o scan 3 da câmera                                                             |  |  |
| Pattern                      | 4 + Pattern           | Chama a patrulha 4 da câmera                                                         |  |  |
| Esc                          | -                     | Aplicação futura                                                                     |  |  |
| Enter                        | -                     | Aplicação futura                                                                     |  |  |
| $\overline{\sim}$            | Prossionar botão      | Muda para canal anterior de 1 em 1                                                   |  |  |
| Muda para o canal anterior   | Flessional polao      | Muda para canal anterior de T em T                                                   |  |  |
| $\Sigma$                     | Prossionar botão      | Muda para próxima capal da 1 em 1                                                    |  |  |
| Próximo canal                |                       | Muda para proximo canal de 1 em 1                                                    |  |  |
|                              | 2+                    | Vídeo gravado no canal 2 (necessário ter cartão SD na câmera)                        |  |  |

#### 3.3. Portas de entrada

#### Painel Traseiro

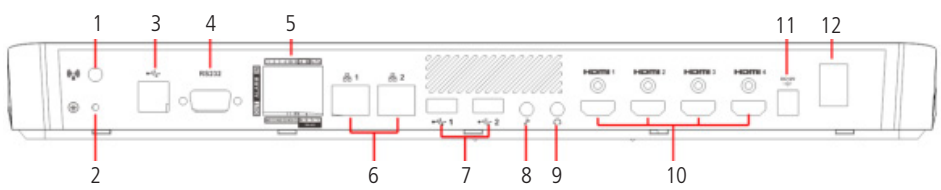

| Número                                               | Nome                                   | Descrição                                       |  |  |
|------------------------------------------------------|----------------------------------------|-------------------------------------------------|--|--|
| 1                                                    | 1 Porta Wi-Fi Conectar Antena de Wifi  |                                                 |  |  |
| 2                                                    | Pino de Aterramento                    | Aterramento                                     |  |  |
| 3                                                    | USB 2.0                                | Conectar Mouse e USB.                           |  |  |
| 4                                                    | RS-232                                 | Aplicação futura                                |  |  |
| 5                                                    | Alarme Entrada e Saída                 | Aplicação futura                                |  |  |
| 6 Porta de Rede                                      |                                        | Conexão a Rede                                  |  |  |
| 7 USB 3.0 Conectar Mouse                             |                                        | Conectar Mouse e USB.                           |  |  |
| 8                                                    | 8 Microfone Conexão para Microfone     |                                                 |  |  |
| 9 Fone de Ouvido Conexão para Fone de Ouvid          |                                        | Conexão para Fone de Ouvido                     |  |  |
| 10 HDMI1 – HDMI4 Conexão para dispositivos HDMI, con |                                        | Conexão para dispositivos HDMI, como monitores. |  |  |
| 11                                                   | 11 Power Conexão para o Cabo de Força. |                                                 |  |  |
| 12                                                   | Botão Power                            | Botão Power Botão de Liga e Desliga             |  |  |

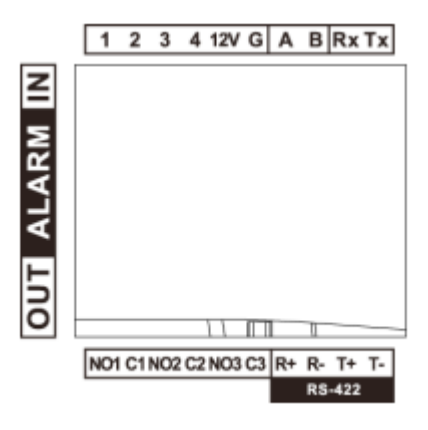

| Nome                | Descrição                                    |  |  |
|---------------------|----------------------------------------------|--|--|
| 1 4                 | Porta de Entrada do Alarme.                  |  |  |
| 1 - 4               | Reservado. O software não suporta no momento |  |  |
| 12 V                | 12 V DC 4A Força.                            |  |  |
| G                   | Aterramento                                  |  |  |
| А, В                | Conexão para PTZ através de RS-485           |  |  |
| Dy Ty               | Porta de Envio e Recebimento de RS 232       |  |  |
| NX, IX              | Reservado. O software não suporta no momento |  |  |
|                     | 3 Grupos de Portas de Saída de Alarme        |  |  |
| NOTCI, NO2C2, NO3C3 | Reservado. O software não suporta no momento |  |  |
| D, D T, T           | Porta RS – 422.                              |  |  |
| R+, R-, I+, I       | Reservado. O software não suporta no momento |  |  |

#### **Painel Lateral**

Existem três botões no painel lateral, incluindo um botão de mudo, bem como aumentar e diminuir volume.

#### 3.4. Características das portas

#### RS232

A porta RS232 pode ser conectada diretamente a um DVR a uma distância de até 10 m.

#### RS485

A distância de transmissão para a porta RS485 é de 1000 m, porém, quanto maior for a distância a ser percorrida, menor será a taxa de transmissão. Cada porta suporta a conexão de até 16 câmeras speed dome, portanto a mesa suporta a conexão de até 32 dispositivos.

Nas situações a seguir, as distâncias máximas de transmissão devem ser reduzidas proporcionalmente:

- » O cabo de comunicação é um pouco mais fino.
- » O ambiente ao redor da instalação apresenta forte interferência eletromagnética.
- » Há um número alto de dispositivos conectados ao barramento RS485.

Obs.: em situações contrárias as descritas anteriormente, as distâncias máximas aumentam.

#### 3.5. Alimentação

A fonte de alimentação possui seletor automático de tensão, operando na faixa entre 100~240 VCA 50-60 Hz.

Recomenda-se utilizar um estabilizador para garantir uma operação estável, uma vida útil maior da mesa de controle e a possibilidade de uma operação igualmente estável de outros equipamentos periféricos conectados a ele.

A mesa de controle utiliza uma tensão de 12 Vdc / 4 A. A fonte de alimentação faz parte dos acessórios que acompanham o produto.

## 4. Operação dos menus

#### 4.1. Ligando a VTN 9000

Conecte o aparelho a energia, pressione o botão liga/desliga e inicialize o teclado. O sistema exibe interface de login depois de inicializado com sucesso. Sua interface pode ser operada com tela sensível ao toque e/ou mouse externo.

#### 4.2. Desligamento do aparelho

Etapa 1: desligue o teclado.

- » Método 1: clique no canto superior direito da interface principal
- » Método 2: pressione o botão liga/desliga no painel traseiro.

Etapa 2: após sair do sistema, desconecte o cabo de alimentação para desligar o dispositivo.

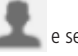

e selecione Encerrar para sair do sistema.

#### 4.3. Tela de bloqueio

Pressione e segure no canto inferior esquerdo da tela da VTN. A VTN bloqueará a tela e exibirá a interface de login. Conforme mostra a figura 4-1 abaixo.

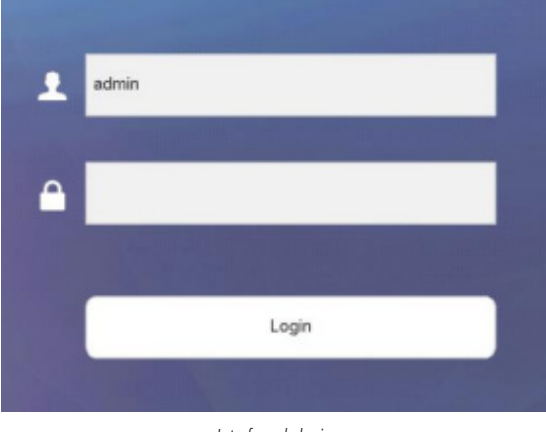

Interface de login

#### 4.4. Inicialização

Para reinicializar o equipamento com os padrões de fábrica, pressione o botão no canto inferior esquerdo da VTN por 15 segundos. A interface irá solicitar se *Você deseja limpar todas as configurações*. Clique em *OK* para inicializar o dispositivo. Todas as configurações irão ser apagadas após a inicialização, tenha cuidado.

- » Etapa 1: inicialize o dispositivo. A interface do Contrato de Licença do Usuário Final é exibida.
- » Etapa 2: leia o contrato e selecione *Li e concordo com todos os termos*.
- » Etapa 3: clique em Avançar. A interface de inicialização do dispositivo é exibida.
- » Etapa 4: digite a senha e confirme a senha. A senha deve consistir em mais de 8 caracteres e deve ser a combinação de números e letras.
- » Etapa 5: clique em OK. A interface de login (veja a figura Menu principal) é exibida.

#### 4.5. Menu principal

O Menu Principal consiste de: Pré-visualização, Mural TV, Reprodução, Plataforma, Definições, Extensão. A figura 4-2 detalha melhor o menu em questão.

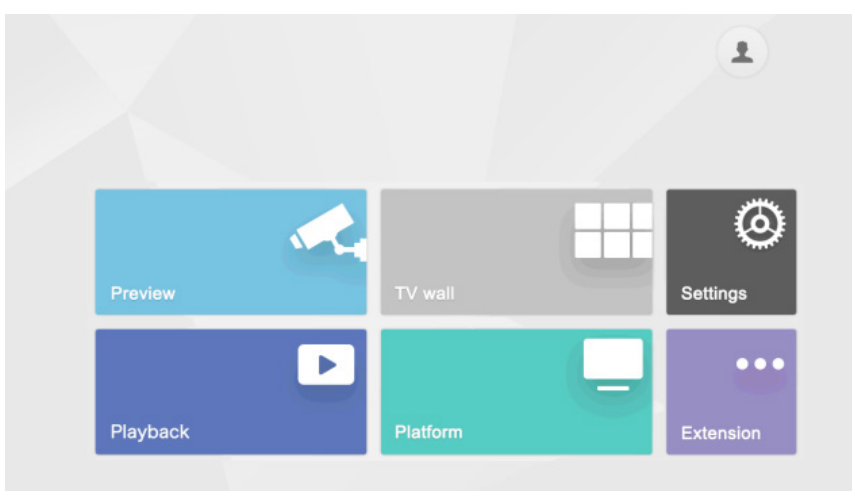

Menu principal

A tabela abaixo descreve o que cada menu se caracteriza.

| Nome             | Descrição                                                                                                    |
|------------------|----------------------------------------------------------------------------------------------------|
| Pré-visualização | Consegue visualizar os dispositivos conectados, além de conseguir customizar a tela de visualização da VTN e operar<br>câmeras PTZ através do Joystick. |
| Mural TV         | Controla o decoder, matriz ou TV wall conectados localmente.                                                                                            |
| Reprodução       | Reproduz gravações de um canal de um gravador adicionado na VTN.                                                                                        |
| Plataforma       | Consegue conectar a VTN um servidor utilizando o software DEFENSE IA.                                                                                   |
| Definições       | No menu de definições apresenta-se quatro submenus, sendo eles: Dispositivo, Geral, Conta e Sistema                                                     |
| Extensão         | Controla os dispositivos com conexão direta a VTN. No momento, a VTN suporta apenas o controle de Speed Domes<br>pela porta RS-485.                     |

#### 4.6. Menu Definições

O menu Definições, presente no Menu Principal, apresenta quatro menus. A figura abaixo ilustra os menus e a tabela mostra as descrições dos mesmos.

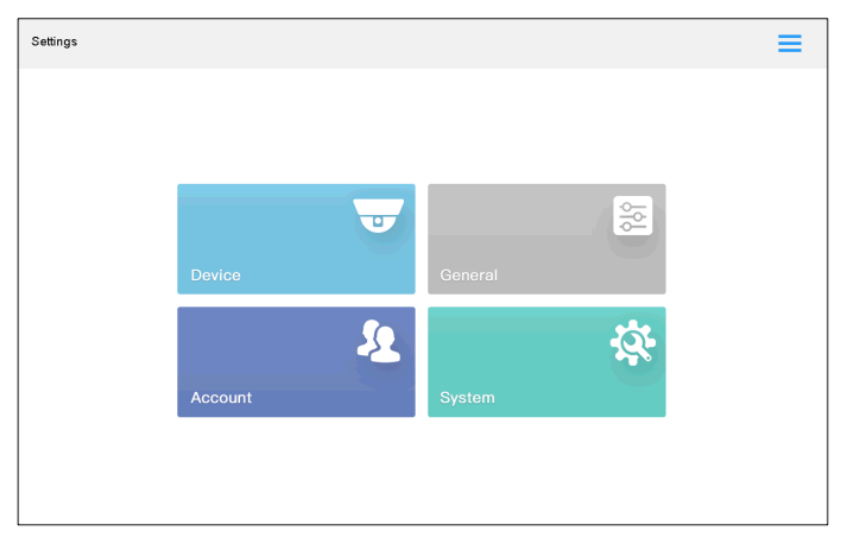

#### Menu Definições

| Nome        | Descrição                                                                                                    |  |
|-------------|----------------------------------------------------------------------------------------------------|--|
| Dispositivo | Adiciona, modifica e apaga dispositivos; verifica a quantidade e número dos canais e também modifica os mesmos. |  |
| Geral       | Geral Configura a rede, Porta serial, Data, Tempo, Hardware e MAC.                                              |  |
| Conta       | Adiciona, apaga e modifica informações de cargo e conta.                                                        |  |
| Sistema     | Verifica a versão do programa e atualiza.                                                                       |  |

#### 4.7. Configurações de rede

Configura o endereço de IP e o servidor DNS da VTN para conectar outros dispositivos na rede. Antes de definir os parâmetros de rede, certifique-se de que a VTN esteja conectada à rede corretamente.

| Network       |                   |              |                    |
|---------------|-------------------|--------------|--------------------|
| Net Mode      | Multi-address     | Default Card | Ethernet1          |
| TCP Port      | 37777             | IP Version   | IPv4               |
| Ethernet Card | Ethernet1         | IP           | 112 . 12 . 10 . 10 |
| Subnet Mask   | 255 . 255 . 0 . 0 | Gateway      | 12.12.0.1          |
| Preferred DNS | 8.8.8.8           |              |                    |
| Alternate DNS | 8.8.4.4           |              |                    |
| Defa          | ult               |              | Save Cancel        |

» Etapa 1: na interface Definições, clique em Rede. A interface de rede é exibida.

Menu Rede

A tabela abaixo mostra os parâmetros mais importantes para a configuração de rede da VTN 9000.

| Nome                                                                                                    | Descrição                                                                                                    |  |  |
|----------------------------------------------------------------------------------------------------|----------------------------------------------------------------------------------------------------|--|--|
| Modo de Rede                                                                                                    | Múltiplos Endereços: duas portas de rede sendo usadas independentes. Tolerância a falhas: Duas portas de rede usam<br>o mesmo endereço de IP. Se a porta em funcionamento falha, a outra assume. Balanceamento De Carga: Duas portas<br>de rede usam o mesmo endereço de IP e trabalham em conjunto para balancear o tráfego da rede. |  |  |
| Default Quando o modo estiver em Múltiplos endereços, pode se escolher qual a porta padrão.                               |                                                                                                    |  |  |
| Placa ethernet Placa selecionada a ser configurada                                                                        |                                                                                                    |  |  |
| IP                                                                                                    |                                                                                                    |  |  |
| Máscara Valores customizáveis. Entre os número do endereço de IP, máscara e gateway desejados para a porta se<br>VTN 9000 |                                                                                                    |  |  |
| Gateway                                                                                                    | _                                                                                                    |  |  |

#### 4.8. Adicionando um dispositivo

Ainda no menu Definições, selecione o menu Dispositivo.

| Devic | 0   | <del>+</del>    | ର ଅ          |       |      | 2 2            | ≡             |
|-------|-----|-----------------|--------------|-------|------|----------------|---------------|
|       | No. | Dev Name        | IP           | Port  | Туре | State Detail   | Device        |
|       | 1   | 123456          | 171.312.133  | 37777 | NVR  | <u>(</u> )     | Input Channel |
|       | 2   | NVD             | 17123.164    | 37777 | NVD  | (i)            |               |
|       | 3   | 2G00710PAN00033 | 172.54 2.89  | 37777 | IPC  | (i)            |               |
|       | 5   | XVR             | 171.23.488   | 37777 | DVR  | (i)            |               |
|       | 6   | 2J0274FYAK00001 | 1715-38.90   | 37777 | IPC  | (i)            |               |
|       | 7   | NVR             | 111.2.2.88   | 37777 | NVR  | $(\mathbf{i})$ |               |
|       | 8   | 2L06150FAC00001 | 18.112.8.160 | 37777 | IPC  | (i)            |               |
|       |     |                 |              |       |      |                |               |
| -     |     |                 |              |       |      |                |               |
| P     | gUp | PgDn 1/1 1      | GO           |       |      | Delete         |               |

Menu Dispositivos

Para adicionar os dispositivos manualmente, siga as etapas abaixo:

- » Etapa 1: na interface do dispositivo, clique em . A caixa de diálogo Adicionar Manual é exibida.
- » Etapa2: selecione Protocolo. A interface de protocolo é exibida conforme a figura abaixo.

| $\times$ |          | Manual Add | 8 |
|----------|----------|------------|---|
|          | Protocol | Private    |   |
|          | Start IP | 0.0.0.0    |   |
|          | End IP   | 0.0.0.0    |   |
|          | Port     | 37777      |   |
|          | ±        | admin      |   |
|          |          |            |   |
|          | Channel  | 16         |   |
|          |          |            |   |

Adição manual de dispositivos

A tabela abaixo descreve os parâmetros da adição manual.

| Nome               | Descrição                                                                                                    |
|--------------------|----------------------------------------------------------------------------------------------------|
| Protocolo          | A VTN Suporta os protocolos Privado e Onvif                                                                         |
| IP Inicial e Final | Segmento de IP Inicial e Final                                                                                      |
| Porta              | Número da porta TCP                                                                                                 |
| Usuário e senha    | Usuário e senha do dispositivo a ser adicionado                                                                     |
| Canal              | Quantidade de canais a serem adicionadas                                                                            |
| Encriptação        | Somente no protocolo Onvif. Quando ativada, a porta 443 será a padrão. Quando desativada, a porta 80 será a padrão. |

Também é possível importar Las configurações de dispositivos conectados utilizando a porta USB da VTN, além de

exportar essas configurações para uma outra VTN, ou para backup.

#### 4.9. Busca Automática

É possível realizar a busca de dispositivos presentes na mesma rede da VTN, para isso, basta clicar em  $\bigcirc$  ou para ver os resultados.

| Devic | •                | 1 admin           |       | •••••             | ≡             |
|-------|------------------|-------------------|-------|-------------------|---------------|
|       | Network Segment1 | 102 . 108 . 8 . 1 | - 110 | . 100 . 1 . 200   | E Device      |
|       | Network Segment2 | 112 . 188 . 0 . 1 | - 112 | - HR R - 201-     | Input Channel |
|       | Network Segment3 | HR > HR > 0 > 1   | - 10  | . 100 . 0 . 255   |               |
|       | Network Segment4 | 182 , 168 , 0 , 1 | - 183 | . 168 . 0 . 268   |               |
|       | Network Segment5 | 102 - 108 0 1     | - 112 | - 180 - E - 286 - |               |
|       | Network Segment6 | 192.188.1.1.1     | - 192 | . 101 - 1 - 205   |               |
|       | Port             | 37777             |       |                   |               |
| (     | Default          |                   | (     | Save Cancel       | )             |

Busca automática

## 5. Configurações do sistema

#### 5.1. Pré-Visualização

Existem 3 botões no painel lateral, incluindo botão mudo, botão de aumentar volume e diminuir volume, para ajustar o volume da interface de visualização local.

Clique em *Visualizar* na interface principal. A interface de visualização é exibida. Possui cinco modos, incluindo HDMI1– HDMI4 e VGA5.

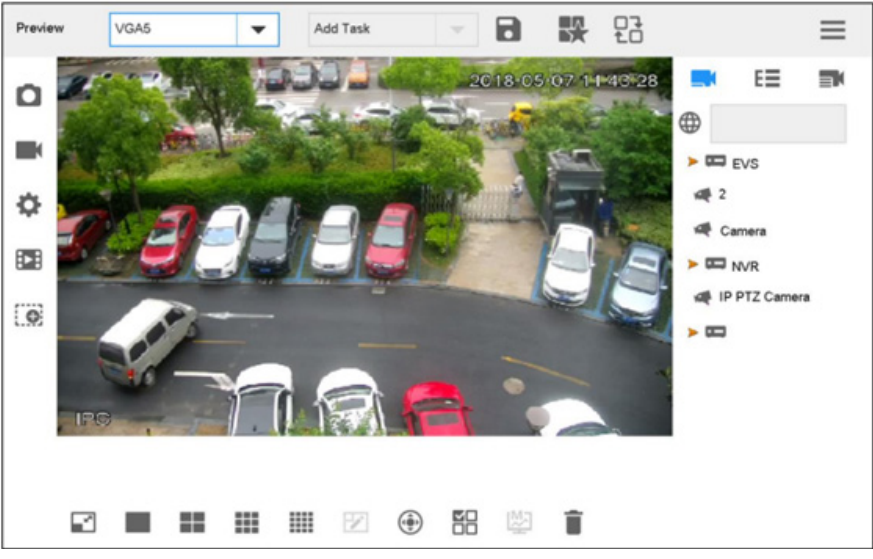

Pré-visualização

A tabela abaixo descreve os ícones da interface de pré-visualização.

| Ícone      | Descrição                                                              | Ícone | Descrição                                                                          |
|------------|------------------------------------------------------------------------|-------|------------------------------------------------------------------------------------|
| Add Task 🔍 | Seleciona uma Tarefa                                                   |       | Adiciona uma tarefa                                                                |
|            | Gerenciamento de<br>plano                                              |       | Habilitar plano de Tour                                                            |
| ٥          | Tirar foto e print.<br>Armazenamento feito<br>em um dispositivo<br>USB |       | Gravação manual                                                                    |
| \$         | Configurações de<br>foto e gravação                                    | •••   | Playback da gravação                                                               |
| ×*         | Maximiza ou restaura<br>a janela                                       | ₩.    | Visualização inteligente                                                           |
| ۲          | PTZ                                                                    |       | Seleciona<br>todas/algumas janelas.<br>Usado em conjunto<br>com o botão de deletar |
| 1          | Configuração de<br>janelas customizada                                 | Î     | Deletar                                                                            |

Descrição dos ícones

#### Agrupamento de canais

Na interface de pré-visualização, selecione o ícone **E** figura abaixo.

| at on | anner |      |       |   |      |     |   |      |    |        |        |        |  |
|-------|-------|------|-------|---|------|-----|---|------|----|--------|--------|--------|--|
| N     | 0.    | Chi  | annel |   | Ch N | ame |   | Devi | ce |        | P      |        |  |
| 1     | 1     |      | 1     |   |      | t - |   | EV   | s  | 16.710 | 100.04 |        |  |
|       |       |      |       |   |      |     |   |      |    |        |        |        |  |
|       |       |      |       |   |      |     |   |      |    |        |        |        |  |
|       |       |      |       |   |      |     |   |      |    |        |        |        |  |
|       |       |      |       |   |      |     |   |      |    |        |        |        |  |
|       |       |      |       |   |      |     |   |      |    |        |        |        |  |
|       |       |      |       |   |      |     |   |      |    |        |        |        |  |
|       |       |      |       |   |      |     |   |      |    |        |        |        |  |
|       |       |      |       |   |      |     |   |      |    |        |        |        |  |
| PgUp  |       | PgDn | 1/1   | 1 | GC   |     | + | ×    |    | Group  |        | Return |  |

Agrupamento de canais

Após isso, selecione o ícone

, o menu de adicionar um canal aparecerá.

|   | NO. | Channel | Ch Name                     | Device         | IP           |  |
|---|-----|---------|-----------------------------|----------------|--------------|--|
|   | 1   | 1       | IPC2                        | 44044F1460F129 | 172.308.180  |  |
|   | 2   | 1       | IPC                         | AADHOENAGETETT | 122308.148   |  |
| 1 | 3   | 1       | IPC                         | NERBOR/ACEDEM  | 172.005.222  |  |
|   | 4   | 1       | IPC                         | 1013041408088  | 173.0010.000 |  |
| l | 5   | 1       | 500W+Ration+MD+IVS+SD       | NVR            | (73.804.284  |  |
|   | 6   | 2       | 500W+HDR+MD+IVS+AUDIO+SE    | NVR            | (10.0010.008 |  |
|   | 7   | 3       | 500W+20pfs+MD+IVS+Audio 10f | NVR            | 170.001.008  |  |
|   | 8   | 4       | 400W+30fps+MD+IVS 107       | NVR            | 170.000.000  |  |
|   |     |         |                             |                |              |  |

#### Agrupamento de canais

Selecione os canais desejados para o agrupamento e clique OK. Os canais adicionados aparecerão no menu Digitar Canal. Ao clicar no botão *Grupo*, a interface de agrupamento de canais aparecerá.

| nput group | 1 -      | Group name 1          | Time   | 10      | 5      | Save |
|------------|----------|-----------------------|--------|---------|--------|------|
| NO.        | Channel  | Ch Name               | Device | IP      |        |      |
| 38         | 4        | 400W+30fps+MD+IVS 107 | NVR    | 11.8429 |        |      |
| Pollo      | PaDn 1/0 | GO 1                  |        | ~       | Return |      |

4 Interface Agrupamento de Canais

Selecione Digitar grupo e configure o nome do grupo e o tempo.

Selecione os canais que deseja, e clique em Salvar o grupo de canais.

#### Vídeo em tela

Na interface de pré-visualização, selecione HDMI1-HDMI4 ou VGA5 na lista.

Selecione a fonte de vídeo na direita, arraste-a para a tela ou pressione duas vezes no canal.

#### Vídeo em tela (Modo rápido)

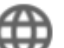

- » Clique no ícone ver e uma caixa de atalhos irá aparecer (Figura 5-5). Digite um número, por exemplo 1 + para que o canal 1 seja mostrado na tela rapidamente.
- » Pode se fazer o mesmo com um grupo de canais, apenas digitar o número do grupo + para que os canais do grupo apareçam na tela.

| 7 | 8 | 9 |
|---|---|---|
| 4 | 5 | 6 |
| 1 | 2 | 3 |
|   | 0 |   |
| ◀ |   | × |

Caixa de atalhos

#### **Operações Relevantes**

» Pressione

75, ao clicar no botão **I**, o canal de número 74 aparecerá no lugar.

» Mesma coisa vale para o botão 
 I, se o canal atual for o de número 75, ao apertá-lo, aparecerá o canal 76 na tela.
 » A operação, no momento, só vale para canais individuais e não grupos de canais.

#### Apagando fontes de vídeo

Selecione uma janela

- » Aperte Para selecionar a janela de foco;
- » Aperte novamente e o ícone mudará para DD. Esse *novo* ícone faz com que o usuário selecione todas as janelas presentes na tela de operação.
- » Ao selecionar os canais desejados, aperte
- para apagá-los.

#### Modo de visualização inteligente

» A stream principal do canal aparecerá na tela caso for configurado que apenas uma fonte de vídeo seja mostrada na

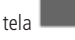

» A Stream secundária dos canais aparecerá na tela caso for configurado que mostre 9 e 16 canais ao mesmo tempo

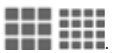

#### 5.2. Controle de PTZ

Atenção: a câmera deve ter a função PTZ.

Pressione 0 e o menu de controle PTZ aparece na direita.

| Variable                                                                                                    |                 |
|----------------------------------------------------------------------------------------------------|-----------------|
| Variable V<br>Variable V<br>V<br>V | £               |
| Fr T<br>Call Settings<br>SD Menu AUX Fn                                                                                                    | Variable 🔻      |
| F     I       Image: Constraint of the second second                                                                                                    |                 |
| <ul> <li>OK</li> <li>Zoom</li> <li>Focus</li> <li>Focus</li> <li>Iris</li> <li>Call</li> <li>Settings</li> <li>SD Menu</li> <li>AUX Fn</li> </ul>                                                                                                    | দ ব             |
| + Zoom -<br>+ Focus -<br>+ Iris -<br>Call Settings<br>SD Menu AUX Fn                                                                                                    | <b>∢</b> (ок) ▶ |
| + Zoom -<br>+ Focus -<br>+ Iris -<br>Call Settings<br>SD Menu AUX Fn                                                                                                    | F - 7           |
| + Zoom -<br>+ Focus -<br>+ Iris -<br>Call Settings<br>SD Menu AUX Fn                                                                                                    |                 |
| + Focus -<br>+ Iris -<br>Call Settings<br>SD Menu AUX Fn                                                                                                    | + Zoom -        |
| Call Settings<br>SD Menu AUX Fn                                                                                                    | + Focus -       |
| Call Settings<br>SD Menu AUX Fn                                                                                                    | + Iris -        |
| SD Menu AUX Fn                                                                                                    | Call Settings   |
|                                                                                                    | SD Menu AUX Fn  |
| Exit                                                                                                    | Exit            |

Controle de PTZ

A tabela abaixo descreve os botões do menu PTZ.

| Nome         | Descrição                                                                                 |
|--------------|-------------------------------------------------------------------------------------------|
| Tipo         | Consiste entre tipo Fixo e Variável.                                                      |
| 8 Direções   | Controla a direção da lente de uma Speed Dome.                                            |
| Zoom         | Aumenta ou diminui o Zoom das lentes PTZ.                                                 |
| Foco         | Aumenta ou diminui o foco das lentes PTZ.                                                 |
| Iris         | Aumenta ou diminui a Is das lentes PTZ.                                                   |
| Chamada      | Ponto de preset, scan, tour e padrão.                                                     |
| Configuração | Configurações de da operação de PTZ, incluindo o ponto<br>de preset, scan, tour e padrão. |
| Menu SD      | Abre e fecha o menu SD.                                                                   |
| AUX Fn       | Função de luz e wiper.                                                                    |
| Sair         | Sair do controle PTZ.                                                                     |

#### Chamada

Ao apertar no botão Chamada, a interface de Chamada aparecerá.

| Call    |   |
|---------|---|
| 1       | l |
| Preset  |   |
| Scan    |   |
| Tour    |   |
| Pattern |   |
|         |   |
|         |   |
|         |   |
| Return  |   |

Chamada

Digite um número na caixa numérica, por exemplo, o número 1. Aperte em Preset para chamá-lo de ponto de preset 1.

#### Configuração

Configuração do ponto de Preset

Vire a câmera para a posição desejada com o joystick ou botão direcional. Após isso, selecione Preset.

Digite o número do Preset na caixa numérico, por exemplo 1.

Pressione novamente em Configuração. Agora o Preset 1 foi criado.

#### Configuração de Tour

Selecione Tour e digite o valor da rota de Tour na caixa numérica.

Digite o ponto de Preset na caixa numérica e selecione Add Preset para adicionar um ponto na rota de Tour. Múltiplos pontos podem ser adicionados.

#### Configurações do padrão

Selecione o botão Padrão. Digite o número do padrão na caixa numérica de Padrão.

Selecione Iniciar padrão e faça o que deseja (Zoom, foco, direção etc.).

Selecione parar padrão para completar uma rota padrão.

#### Configurações de Scan

Direcione a câmera para a margem esquerda com o joystick ou botão direcional.

Selecione Aplicar a Esquerda para determinar a margem esquerda.

Direcione a câmera para a margem direita com o joystick ou botão direcional.

Selecione Aplicar a Direita para determinar a margem Direita.

#### Menu SD

Selecione o Menu SD. A interface aparecerá conforme a figura abaixo.

| SD Menu    |
|------------|
|            |
| Open Menu  |
| Close Menu |
|            |
| Return     |

Menu SD

O menu SD serve para selecionar os menus de opções de PTZ.

| AUX Fn             |                    |    |   |  |  |  |
|--------------------|--------------------|----|---|--|--|--|
| AUX                | AUX Single Light V |    |   |  |  |  |
| Light Mode         | Manua              | al | • |  |  |  |
| Light Intensity 99 |                    |    |   |  |  |  |
| Light Angle 36     |                    |    |   |  |  |  |
|                    |                    |    |   |  |  |  |
|                    |                    |    |   |  |  |  |
|                    |                    |    |   |  |  |  |
|                    |                    |    |   |  |  |  |
| ок                 |                    |    |   |  |  |  |
| Return             |                    |    |   |  |  |  |

Funções Auxiliares

- » Função Auxiliar inclui Luz Individual, Multi-luz e o Wiper;
- » Modo luz inclui manual, inteligente e Razão Zoom;
- » Intensidade da luz e ângulo da luz podem ser configurados também.

#### Gerenciamento de Esquemas

Se você precisa visualizar um canal frequentemente, crie um esquema de tarefas para sua conveniência. Até 16 esquemas podem ser criados.

#### Adicionando uma tarefa

No menu de Pré-visualização, selecione o(s) vídeo(s) que você deseja salvar em um esquema. Clique no ícone interface de adicionar uma tarefa irá aparecer, conforme mostra a figura abaixo.

| 1 |   |   |
|---|---|---|
| ł |   |   |
| 1 | r | A |

| ×         | Add Task |  |
|-----------|----------|--|
| Task Name |          |  |

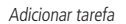

#### Visualização do esquema

Selecione o nome da tarefa na lista Adicionar Tarefa, conforme mostra a figura 5-11. Você pode visualizá-la assim.

| Previe | w | VGA5  |   |   | Add Task |   | • | 5 |          |          | $\equiv$ |
|--------|---|-------|---|---|----------|---|---|---|----------|----------|----------|
| D      |   |       |   | , | Add Task |   |   |   |          | E≣       |          |
|        |   | P     |   |   | TASK 1   |   |   |   | $\oplus$ |          |          |
| -      |   | and a | 2 |   | TASK 2   |   |   |   |          | EVS      |          |
| Ŷ      |   |       |   |   |          |   |   |   | A C      | amera    |          |
| ••     |   |       |   |   |          |   |   |   |          | NVR      |          |
| 6      |   |       |   |   |          |   |   |   | M IP     | PTZ Came | ra       |
| 1.35   |   |       |   |   |          |   |   |   | >        |          |          |
|        |   |       |   |   |          |   |   |   |          |          |          |
|        |   |       |   |   |          |   |   |   |          |          |          |
|        |   |       |   |   |          |   |   |   |          |          |          |
|        |   |       |   |   |          |   |   |   |          |          |          |
|        | ~ |       |   |   | 1        | ۲ |   | Î |          |          |          |

Visualizar esquema

e selecionar qual você deseja apagar. Após selecionado, clique no ícone Para apagar o esquema, só clicar em

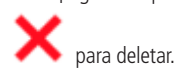

#### 5.3. Configuração de Patrulha

No menu de configuração de esquemas, clique na configuração de patrulha. A interface do menu é mostrada conforme a figura abaixo.

| Patrol Config |                                   | ≡               |
|---------------|-----------------------------------|-----------------|
| No.           | Scheme name                       | Scheme Config   |
| □ 1           | TASK 1                            | 😯 Patrol Config |
| 2             | TASK 2                            |                 |
|               |                                   |                 |
|               |                                   |                 |
|               |                                   |                 |
|               |                                   |                 |
|               |                                   |                 |
|               |                                   |                 |
| PgUp          | PgDn 1/1 1 GO Dwell time 10 s 🕂 🗙 |                 |

, você pode selecionar o esquema desejado e, após isso, clicar em OK. Ao clicar no ícone Clique em Retornar para configurar o tempo de patrulha.

#### **Operações relevantes**

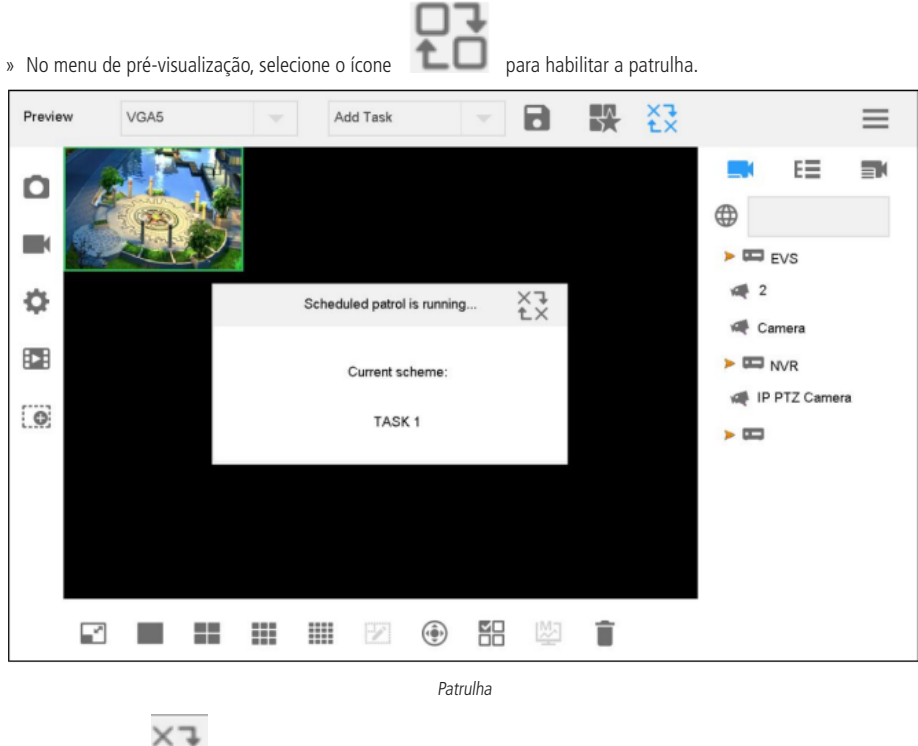

» Clique no ícone 土 🗙 para parar a patrulha.

#### 5.4. Foto

Insira um dispositivo USB em sua VTN 9000. No menu pré-visualização, selecione o ícone 💶, a interface de Foto & Gravação aparecerá.

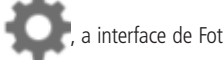

Escolha o lugar de armazenamento das fotos. No menu pré-visualização, selecione o ícone Você pode tirar fotos com os botões do Joystick.

#### 5.5. Gravação

figura abaixo.

Insira um dispositivo USB em sua VTN 9000. No menu pré-visualização, selecione o ícone & Gravação aparecerá.

Escolha o lugar de armazenamento de gravação. No menu pré-visualização, selecione o ícone

#### 5.6. Configurações de Gravação e Foto

No menu pré-visualização, pressione o ícone . A interface de Foto & Gravação aparecerá, conforme mostra a

| Snap & Recor | d           |                 |    |                |  |
|--------------|-------------|-----------------|----|----------------|--|
| Snap         |             | Number          |    | Snap && Record |  |
| Resolution   | 4K 🔍        |                 |    |                |  |
| USBIFTP      | USB         |                 |    |                |  |
| Storage      | /dev/sda1 🔍 | 7.06 GB/7.26 GB |    |                |  |
| Check        | Format      |                 |    |                |  |
| Path         |             |                 |    |                |  |
|              |             |                 |    |                |  |
| D            | efault      |                 | ОК |                |  |

Foto & Gravação

Insira um dispositivo USB em sua VTN 9000. Aperte o botão Checar, o sistema irá mostrar o nome do dispositivo e sua capacidade.

Você pode configurar a resolução da foto tirada, formatar o dispositivo USB e criar pastas dentro do dispositivo.

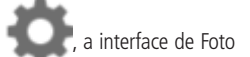

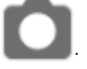

#### 5.7. Playback de gravações

Função suportada apenas por gravadores que possuem vídeos gravados.

No menu pré-visualização, pressione o ícone 🖾 A interface de Playback será mostrada, conforme a figura abaixo.

| Playback | Device NVR(    | Channel       | 2        | ~        | ≡        |
|----------|----------------|---------------|----------|----------|----------|
| Time     | 2019 - 10 - 17 |               |          |          | Playback |
| Storage  | ~              | 0.00KB/0.00KB |          | Detect   | Format   |
| No.      | Channel        | Start Time    | End Time | Size(MB) |          |
|          |                |               |          |          |          |
|          |                |               |          |          |          |
|          |                |               |          |          |          |
|          |                |               |          |          |          |
|          |                |               |          |          |          |
|          |                |               |          |          |          |
| PgU      | p PgDn         |               |          |          |          |

Playback

Selecione o dispositivo e o canal para playback. Configure o tempo e clique no botão Playback. O sistema irá começar a reproduzir as gravações, conforme a figura abaixo.

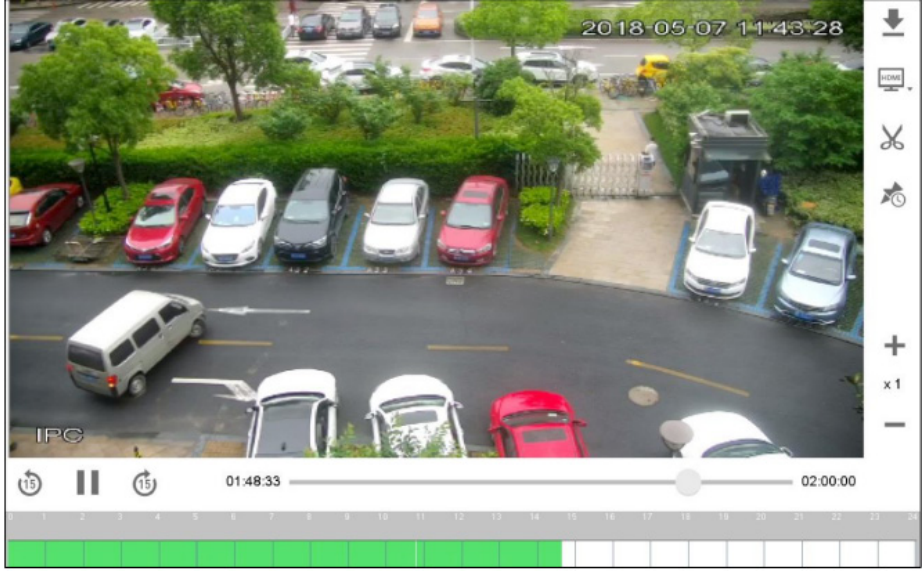

Playback

Você pode baixar o vídeo para um dispositivo USB conectado na VTN 9000, fazer Clips, configurar o tempo de visualização, visualizar o playback em uma tela, avançar ou voltar o vídeo, etc.

#### 5.9 Definições

O menu Definições, conforme explicado na seção 4.6. Menu Definições deste guia, possui 4 partes, sendo elas:

- » Dispositivo (já comentada na seção 4.8. Adicionando um dispositivo)
- » Geral (comentada parcialmente no capítulo 4. Operação dos menus deste guia)
- » Conta
- » Sistema

#### Menu dispositivo

Adicionando um dispositivo

Verifique a seção 4.8. Adicionando um dispositivo deste guia.

#### Menu Geral

Configurações de Rede

Verifique a seção 4.7. Configurações de rede deste guia.

Porta Serial

No menu Geral, selecione a aba Serial, conforme mostra a figura abaixo.

| Serial    |         |      | ≡                  |
|-----------|---------|------|--------------------|
| Address   | 0       |      | Network            |
|           |         |      | Serial             |
| Baud Rate | 115200  |      | General            |
| Data Bit  | 8       |      | Hardware           |
| Ohan Dib  |         |      | ™ <sup>a</sup> MAC |
| Зтор ви   | 1       |      |                    |
| Parity    | None    |      |                    |
|           |         |      |                    |
|           |         |      |                    |
|           | Default | Save |                    |

Serial

Você pode alterar os seguintes parâmetros:

- » Endereço: para controle de portas seriais. Valores entre 0 a 255.
- » Velocidade: entre 1200 a 115200. 8 Níveis disponíveis.
- » Bit de dados: selecione o Bit, entre 5, 6, 7 e 8.
- » Bit de parada: selecione o Bit de parada, entre 1 e 2
- » Paridade: selecione a paridade, entre nenhum, ímpar, par, etc.

#### Geral

Você pode mudar o nome, data, horário e outros parâmetros conforme mostra a figura a seguir.

| General |                |           |              | ≡        |
|---------|----------------|-----------|--------------|----------|
| Name    | KEYBOARD       | Language  | ENGLISH      | Network  |
| Date    | 2019 - 10 - 17 | Time      | 19 : 56 : 57 | General  |
| Format  | 24-HOUR        | Separator | •            | Hardware |
| Execl   | . 🗸            | Long name | $\bigcirc$   |          |
|         |                |           |              |          |
|         | Default        |           | Save         |          |
|         |                |           | Carel        |          |
|         |                |           | Geldi        |          |

Hardware

Você pode ajustar o volume e o tempo de bloqueio da VTN 9000.

MAC

Na aba MAC você pode criar Macros através do teclado USB da VTN 9000 e executar ações contínuas de acordo com a sequência configurada.

Na visualização local ou utilizando uma TV, pressione a tecla numérica+F2 para chamar o macro (configure antes).

Para criar um macro, siga os passos:

1. Vá até a aba MAC.

| MAC             |                      | ≡        |
|-----------------|----------------------|----------|
| SN(MAC)         | Macro Name           | Network  |
|                 |                      | Serial   |
|                 |                      | General  |
|                 |                      | Hardware |
|                 |                      | MAC      |
|                 |                      |          |
|                 |                      |          |
|                 |                      |          |
|                 |                      |          |
|                 |                      |          |
| PgUp PgDn 1/0 1 | GO Add Delete Detail |          |

MAC

- 2. Aperte no botão Adicionar.
- 3. Escreva o nome do macro desejado (máximo 15 caracteres).

#### 4. Crie o módulo do macro.

Por exemplo: com o teclado aperte os atalhos [5+MON+4+MULT+1+WIN+123+CAM+1+GOTO]. A seguinte tela irá aparecer do seu macro criado:

|            |                                     |  | MAC Settings |        |  |  |  |  |
|------------|-------------------------------------|--|--------------|--------|--|--|--|--|
| Macro Name | 222                                 |  |              |        |  |  |  |  |
| 5+MON+16+M | 5+MON+16+MULT+11+WIN+545+CAM+1+GOTO |  |              |        |  |  |  |  |
|            |                                     |  |              |        |  |  |  |  |
|            |                                     |  |              |        |  |  |  |  |
|            |                                     |  |              |        |  |  |  |  |
|            |                                     |  |              |        |  |  |  |  |
|            |                                     |  |              |        |  |  |  |  |
|            |                                     |  |              |        |  |  |  |  |
|            |                                     |  |              | Return |  |  |  |  |
|            |                                     |  |              |        |  |  |  |  |

MAC (2)

#### Menu Conta

Cargo

Você pode adicionar os cargos desejados para cada usuário da VTN 9000.

Selecione o menu de Cargo, irá aparecer conforme a figura abaixo.

| Role | +       |        |     | ≡       |
|------|---------|--------|-----|---------|
|      |         | Role   |     | 2 Role  |
|      | 1       | admin  | í   | Account |
|      | 2       | 1      | í   |         |
|      | 3       | 2      | (i) |         |
|      | 4       | 3      | (i) |         |
|      | 5       | А      | (i) |         |
|      | 6       | 6      | (i) |         |
|      | 7       | 7      | (i) |         |
|      | 8       | 8      | (i) |         |
| PgUp | PgDn 1/ | 3 1 GO | De  | lete    |

O Admin padrão do sistema não pode ser apagado.

.

| Ao clicar em   | a interface d     | adicionar | cargos irá | anarecer | conforme | a figura a | a sequir  |
|----------------|-------------------|-----------|------------|----------|----------|------------|-----------|
| AU CIICUI CIII | <br>, a michaec a |           | curgos nu  | aparecer | comonine | u ngulu c  | i seguii. |

| Add roles        |   |                 |           | • |        |  |
|------------------|---|-----------------|-----------|---|--------|--|
| Information      |   |                 |           |   |        |  |
| Role name        |   |                 |           |   |        |  |
| Role rank        | 1 |                 |           |   |        |  |
| System authority |   |                 |           |   |        |  |
| All              |   |                 |           |   |        |  |
| Preview          |   | TV wall operate |           |   |        |  |
| Playback         |   | Platform        | Extension |   |        |  |
| Device           |   | Account         | General   | [ | System |  |
| Device authority |   |                 |           |   |        |  |
| Input Channel    |   | All             |           |   |        |  |

Cargos

Na autoridade do sistema você pode selecionar o que o cargo poderá manusear.

No selecionar canal você pode configurar a autoridade do cargo em cada canal.

Você pode apagar cargos e modificar cargos após a criação.

#### Conta

Você pode adicionar usuários utilizando a aba Conta, conforme mostra as figuras abaixo.

| Account +    |                  |     | ≡         |
|--------------|------------------|-----|-----------|
| User Name    | Subordinate Role |     | Role      |
| admin        | admin            | (j) | 👤 Account |
| 1            | 1                | í   |           |
| 5            | 1                | (j) |           |
| 6            | 1                | (i) |           |
| 7            | 1                | í   |           |
| 8            | 1                | (j) |           |
| 9            | 1                | (j) |           |
| 10           | 1                | (j) |           |
| PgUp PgDn 1. | 4 1 GO           | De  | lete      |

Aba conta

| × |                  | Add user | 8 |
|---|------------------|----------|---|
|   | User Name        |          |   |
|   | New              |          |   |
|   | Confirm          |          |   |
|   | Subordinate Role | 1        |   |

Usuário

#### Sistema

Atualização Atualiza a versão do sistema utilizando um dispositivo USB.

#### Configuração

Você pode importar ou exportar configurações do sistema.

Registros

Você pode ver os registros do sistema e suas informações.

#### Informações do dispositivo

Você pode ver o número de série e endereços MAC da VTN 9000.

## Termo de garantia

Fica expresso que esta garantia contratual é conferida mediante as seguintes condições:

| Nome do cliente:       |              |
|------------------------|--------------|
| Assinatura do cliente: |              |
| Nº da nota fiscal:     |              |
| Data da compra:        |              |
| Modelo:                | Nº de série: |
| Revendedor:            |              |
|                        |              |

- 1. Todas as partes, peças e componentes do produto são garantidos contra eventuais vícios de fabricação, que porventura venham a apresentar, pelo prazo de 1 (um) ano, sendo este prazo de 3 (três) meses de garantia legal mais 9 (nove) meses de garantia contratual –, contado a partir da data da compra do produto pelo Senhor Consumidor, conforme consta na nota fiscal de compra do produto, que é parte integrante deste Termo em todo o território nacional. Esta garantia contratual compreende a troca gratuita de partes, peças e componentes que apresentarem vício de fabricação, incluindo as despesas com a mão de obra utilizada nesse reparo. Caso não seja constatado vício de fabricação, e sim vício(s) proveniente(s) de uso inadequado, o Senhor Consumidor arcará com essas despesas.
- 2. A instalação do produto deve ser feita de acordo com o Manual do Produto e/ou Guia de Instalação. Caso seu produto necessite a instalação e configuração por um técnico capacitado, procure um profissional idôneo e especializado, sendo que os custos desses serviços não estão inclusos no valor do produto.
- 3. Constatado o vício, o Senhor Consumidor deverá imediatamente comunicar-se com o Serviço Autorizado mais próximo que conste na relação oferecida pelo fabricante – somente estes estão autorizados a examinar e sanar o defeito durante o prazo de garantia aqui previsto. Se isso não for respeitado, esta garantia perderá sua validade, pois estará caracterizada a violação do produto.
- 4. Na eventualidade de o Senhor Consumidor solicitar atendimento domiciliar, deverá encaminhar-se ao Serviço Autorizado mais próximo para consulta da taxa de visita técnica. Caso seja constatada a necessidade da retirada do produto, as despesas decorrentes, como as de transporte e segurança de ida e volta do produto, ficam sob a responsabilidade do Senhor Consumidor.
- 5. A garantia perderá totalmente sua validade na ocorrência de quaisquer das hipóteses a seguir: a) se o vício não for de fabricação, mas sim causado pelo Senhor Consumidor ou por terceiros estranhos ao fabricante; b) se os danos ao produto forem oriundos de acidentes, sinistros, agentes da natureza (raios, inundações, desabamentos, etc.), umidade, tensão na rede elétrica (sobretensão provocada por acidentes ou flutuações excessivas na rede), instalação/uso em desacordo com o manual do usuário ou decorrentes do desgaste natural das partes, peças e componentes; c) se o produto tiver sofrido influência de natureza química, eletromagnética, elétrica ou animal (insetos, etc.); d) se o número de série do produto tiver sido adulterado ou rasurado; e) se o aparelho tiver sido violado; f) o não uso do protetor do conector RJ45 pode acarretar perda da garantia caso o conector RJ45 esteja oxidado; g) disponibilizar as senhas de acesso às informações do produto a terceiros não autorizados, caracterizando o uso indevido.
- 6. Esta garantia não cobre perda de dados, portanto, recomenda-se, se for o caso do produto, que o Consumidor faça uma cópia de segurança regularmente dos dados que constam no produto.
- 7. A Intelbras não se responsabiliza pela instalação deste produto, e também por eventuais tentativas de fraudes e/ou sabotagens em seus produtos. Mantenha as atualizações do software e aplicativos utilizados em dia, se for o caso, assim como as proteções de rede necessárias para proteção contra invasões (hackers). O equipamento é garantido contra vícios dentro das suas condições normais de uso, sendo importante que se tenha ciência de que, por ser um equipamento eletrônico, não está livre de fraudes e burlas que possam interferir no seu correto funcionamento.
- 8. Após sua vida útil, o produto deve ser entregue a uma assistência técnica autorizada da Intelbras ou realizar diretamente a destinação final ambientalmente adequada evitando impactos ambientais e a saúde. Caso prefira, a pilha/bateria assim como demais eletrônicos da marca Intelbras sem uso, pode ser descartado em qualquer ponto de coleta da Green Eletron (gestora de resíduos eletroeletrônicos a qual somos associados). Em caso de dúvida sobre o processo de logística reversa, entre em contato conosco pelos telefones (48) 2106-0006 ou 0800 704 2767 (de segunda a sexta-feira das 08 ás 20h e aos sábados das 08 ás 18h) ou através do e-mail suporte@intelbras.com.br.

Sendo estas as condições deste Termo de Garantia complementar, a Intelbras S/A se reserva o direito de alterar as características gerais, técnicas e estéticas de seus produtos sem aviso prévio.

O processo de fabricação deste produto não é coberto pelos requisitos da ISO 14001.

Todas as imagens deste manual são ilustrativas.

## intelbras

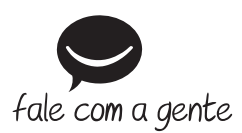

Suporte a clientes: (48) 2106 0006 Fórum: forum.intelbras.com.br Suporte via chat: chat.intelbras.com.br Suporte via e-mail: suporte@intelbras.com.br SAC: 0800 7042767

Onde comprar? Quem instala?: 0800 7245115

Importado no Brasil por: Intelbras S/A – Indústria de Telecomunicação Eletrônica Brasileira Rodovia SC 281, km 4,5 – Sertão do Maruim – São José/SC – 88122-001 CNPJ 82.901.000/0014-41 – www.intelbras.com.br

01.22 Origem: China